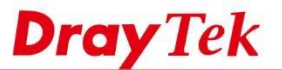

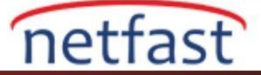

# Hotspot Kullanıcısının Giriş PIN Kodunu Almasına İzin Ver

Seçilen VigorRouter'lar Hotspot Gateway görevi görebilir ve sadece kimlik doğrulamasını geçen müşterilere internet erişimi sağlayabilir. SMS yoluyla PIN alma, Hotspot istemcisinin SMS mesajından giriş PIN kodunu almasını sağlayan bir giriş yöntemidir. Bu not, VigorRouter'ın bir Hotspot Gateway olarak nasıl kurulacağını ve PIN kodu ile giriş yapmayı gösterecektir.

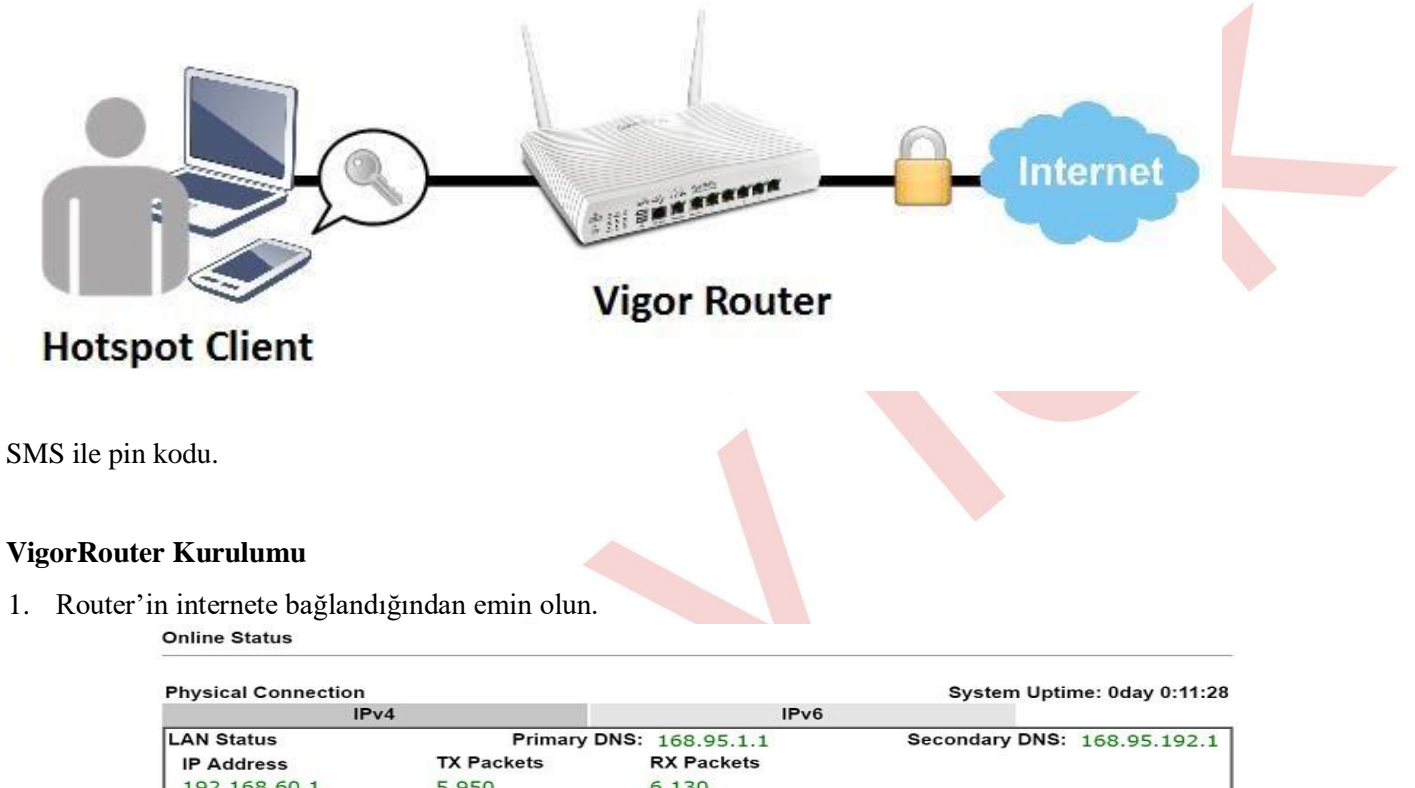

|   | 192.100.00.1   | 3,930               | 0,150             |              |                   |               |
|---|----------------|---------------------|-------------------|--------------|-------------------|---------------|
|   | WAN 1 Status   |                     |                   |              |                   | >> Drop PPPoE |
|   | Enable         | Line                | Name              | Mode         | Up Time           |               |
| - | Yes            | Ethernet            |                   | PPPoE        | 0:11:23           |               |
|   | IP             | GW IP               | <b>TX Packets</b> | TX Rate(Bps) | <b>RX</b> Packets | RX Rate(Bps)  |
|   | 115.105.158.95 | 15 K. 96 / 18, 28/1 | 5,041             | 215          | 5,689             | 393           |

2. SMS mesajları göndermek için bir SMS Object oluşturun :Object Setting>>SMS Service Object kısmına gidin, uygun bir profile tıklayın.

Objects Setting >> SMS / Mail Service Object

| SMS Provider | Mail Server  | Set to Factory Defa |
|--------------|--------------|---------------------|
| Index        | Profile Name | SMS Provider        |
| (1)          |              | kotsms.com.tw (TW)  |
| 2.           |              | kotsms.com.tw (TW)  |
| <u>3.</u>    |              | kotsms.com.tw (TW)  |
| <u>4.</u>    |              | kotsms.com.tw (TW)  |
| <u>5.</u>    |              | kotsms.com.tw (TW)  |
| <u>6.</u>    |              | kotsms.com.tw (TW)  |
| <u>7.</u>    |              | kotsms.com.tw (TW)  |
| <u>8.</u>    |              | kotsms.com.tw (TW)  |
| <u>9.</u>    | Custom 1     |                     |
| <u>10.</u>   | Custom 2     |                     |

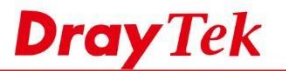

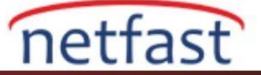

Sevice Provider ayrıntılarına girin ve uygulamak için OK'a tıklayın.
 Objects Setting >> SMS / Mail Service Object

| Profile Name     | hotspot           |           |
|------------------|-------------------|-----------|
| Service Provider | kotsms.com.tw (T) | V) •      |
| Username         | m                 |           |
| Password         |                   |           |
| Quota            | 10                |           |
| Sending Interval | 3                 | (seconds) |

4. Hotspot Web Portal>>Profile Setup gidin,düzenlemek için uygun bir profile tıklayın.

Hotspot Web Portal >> Profile Setup

| Index     | Enable | Comments | Login Mode | Applied Interface |         |
|-----------|--------|----------|------------|-------------------|---------|
| 1         |        |          | Skip Login | None              | Preview |
| 2.        |        |          | Skip Login | None              | Preview |
| <u>3.</u> |        |          | Skip Login | None              | Preview |
| 4.        |        |          | Skip Login | None              | Preview |

### Hotsport Web Portal Profile:

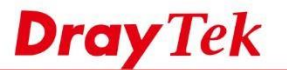

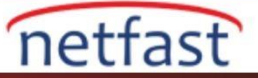

- 5. Profili aşağıdaki adımları takip ederek düzenleyin:
  - Enable the profile tıklayın.
  - Bir comment verin.
  - Portal Method için Various Hotspot Login seçin.
  - Login Methods için Receive PIN via SMS seçeneğini işaretleyin.
  - Step 2'de oluşturulan SMS Provider seçin, □ Save and Next'e tıkla.

| 1                   | 2 3.1 3.2                                                                                                    |                                | 5                  |
|---------------------|----------------------------------------------------------------------------------------------------|--------------------------------|--------------------|
| Login Method        | ackground Login Page Setup W                                                                                                    | /hitelist Setting              | More Options       |
|                     |                                                                                                    |                                |                    |
| Comments: SMS login |                                                                                                    |                                |                    |
| Portal Server       |                                                                                                    |                                |                    |
| Portal Method       | <ul> <li>Skip Login, landing page only</li> <li>Click through</li> <li>Various Hotspot Login</li> <li>External Portal Server</li> </ul>                                   |                                |                    |
| Captive Portal URL  | https:// 🔻 portal.draytek.com                                                                                                    |                                |                    |
| Login Methods       |                                                                                                    |                                |                    |
| Choose Login Method | Login with Facebook Note: When Login with Facebook is selected, the proto HTTPS.     Login with Google     Receive PIN via SMS     PIN with Voucher     Login with RADIUS | icol of the Captive Portal URL | will be changed to |
| SMS Provider        |                                                                                                    |                                |                    |

Save and Next Cancel

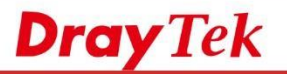

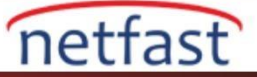

## 6. Bir giriş sayfası tasarımı seçin, ayrıntıları özelleştirin ve Next'e tıklayın.

|                                                                                                    | 2 3 4 5                                                                                                    |  |
|----------------------------------------------------------------------------------------------------|----------------------------------------------------------------------------------------------------|--|
| Login Method Bac                                                                                         | ckground Login Page Setup Whitelist Setting More Options                                                                                     |  |
|                                                                                                    |                                                                                                    |  |
|                                                                                                    |                                                                                                    |  |
| Choose Login Background                                                                                  |                                                                                                    |  |
| Color Background                                                                                         |                                                                                                    |  |
| Vgr Cette fina +                                                                                         | 1. Browser Tab Title                                                                                                    |  |
| Dra<br>Your Reliable Aleter                                                                              | IN Tek 2. Logo Image & Logo Background Color                                                                                                 |  |
|                                                                                                    | 2 Lasis Matheda Destroyand Cales                                                                                                    |  |
| DrayTek                                                                                                  | 3. Login Methods Background Color                                                                                                    |  |
|                                                                                                    |                                                                                                    |  |
|                                                                                                    |                                                                                                    |  |
|                                                                                                    |                                                                                                    |  |
| Image Background                                                                                         |                                                                                                    |  |
|                                                                                                    | 1. Browser Tab Title                                                                                                    |  |
| S Dro                                                                                                    | 2. Logo Image                                                                                                    |  |
|                                                                                                    |                                                                                                    |  |
| Derry Tek                                                                                                | 3. Loging Methods Background Color and Opacity                                                                                               |  |
|                                                                                                    | 4. Background Image                                                                                                    |  |
|                                                                                                    |                                                                                                    |  |
| Nas in the second                                                                                        |                                                                                                    |  |
|                                                                                                    |                                                                                                    |  |
| - L Bree URI                                                                                             |                                                                                                    |  |
| ogin Page URL                                                                                            | portal.draytek.com                                                                                                    |  |
| ogin Page URL<br>Browser Table Title                                                                     | portal.draytek.com Draytek Hotspot                                                                                                    |  |
| .ogin Page URL<br>3rowser Table Title<br>ogo Image                                                       | portal.draytek.com Draytek Hotspot Default Draytek Logo Red                                                                                  |  |
| .ogin Page URL<br>Browser Table Title<br>ogo Image                                                       | portal.draytek.com       Draytek Hotspot       Default Draytek Logo Red *                                                                    |  |
| ogin Page URL<br>Browser Table Title<br>ogo Image                                                        | portal.draytek.com Draytek Hotspot Default Draytek Logo Red    DrayTek                                                                       |  |
| ogin Page URL<br>Browser Table Title<br>ogo Image                                                        | portal.draytek.com Draytek Hotspot Default Draytek Logo Red  Dray Tek                                                                        |  |
| .ogin Page URL<br>Browser Table Title<br>ogo Image                                                       | portal.draytek.com Draytek Hotspot  Default Draytek Logo Red    Dray Tek                                                                     |  |
| .ogin Page URL<br>Browser Table Title<br>ogo Image<br>.ogin Method Background Color                      | portal.draytek.com Draytek Hotspot  Default Draytek Logo Red                                                                                 |  |
| .ogin Page URL<br>Browser Table Title<br>ogo Image<br>.ogin Method Background Color                      | portal.draytek.com Draytek Hotspot  Default Draytek Logo Red   Dray Tek  Vigor Gold  F4E1D0 (format : FFFFF) Preview                         |  |
| .ogin Page URL<br>Browser Table Title<br>ogo Image<br>.ogin Method Background Color<br>Dpacity(10 ~ 100) | portal.draytek.com   Draytek Hotspot     Default Draytek Logo Red •     Dray Tek     Vigor Gold •   F4E1D0 (format : FFFFFF) Preview         |  |
| .ogin Page URL<br>Browser Table Title<br>ogo Image<br>.ogin Method Background Color<br>Dpacity(10 ~ 100) | portal.draytek.com   Draytek Hotspot     Default Draytek Logo Red •     Dray Tek     Vigor Gold •   F4E1D0 (format : FFFFF) Preview     80 % |  |

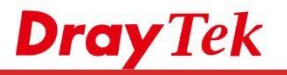

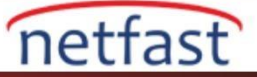

## 7. Giriş sayfasındaki mesajı düzenleyin ve Next'e tıklayın.

|    |                   | Receiving PIN via SMS Description | Get password via SMS                                                                                |         |
|----|-------------------|-----------------------------------|----------------------------------------------------------------------------------------------------|---------|
|    |                   | Recieving PIN via SMS Content     | (Max 170 characters)<br>Welcome to DrayTek <u>Hotspot</u> !Your password is <pin>.This PIN wi</pin> | Default |
|    |                   |                                   | valid for 10 min.                                                                                   | Default |
|    |                   | Recieving PIN via SMS Provider    | [1 - hotspot ▼]<br>Set SMS Provider in Objects Setting >> SMS / Mail Service Object                 |         |
|    |                   | Enter PIN Description             | Enter password                                                                                      |         |
|    |                   | Submit Button Description         | (Max 170 characters)                                                                                | Default |
|    |                   |                                   | (Max 170 characters)                                                                                | Default |
|    |                   | Submit Button Color               | A2A2A2 (format : FFFFFF)                                                                            | Default |
| 8. | SMS ayarları için | ayrıntıları düzenleyin            | Back Next Cancel<br>ve ardından Next'e tıklayın.                                                    |         |
|    |                   |                                   |                                                                                                    |         |
|    |                   | Back Button Description           |                                                                                                    |         |

|                                 | (Max 170 characters)                           | l                                                           | Default   |
|---------------------------------|------------------------------------------------|-------------------------------------------------------------|-----------|
| PIN Code Message                | Password will be sent                          | over via <u>SMS</u> .                                       |           |
|                                 | (Max 170 characters)                           | [                                                           | Default ] |
| Default Country Code            | + 886 Taiwan                                   | Ŧ                                                           |           |
| Enter Mobile Number Description | enter your mobile num                          | ber                                                         |           |
|                                 | (Max 170 characters)                           | [                                                           | Default   |
| Send Button Description         | <pre>(font color="white"&gt;6</pre>            | et password                                                 | )         |
|                                 | (Max 170 characters)                           |                                                             | Default   |
| Send Button Color               | A2A2A2                                         | (format : FFFFFF)                                           | Default   |
| Send Successed Message          | Password has been sen<br>receiving password in | t. Click <b>&gt;Get password</b> again if not<br>3 minutes. |           |
|                                 | (Max 170 characters)                           |                                                             | Default ] |

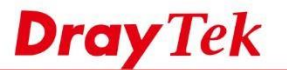

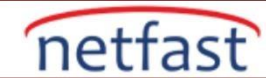

9. Hotspot portalını atlamak için bazı hostlar, siteler veya NAT kuralları için Whitelist düzenleyin. Ayrıca sonraki sayfada belirli bir LAN arayüzüne başvurmayı da seçebilirsiniz.

| Login Method Background Login Page Setup Whitelist Setting More Options | Always allow outbou | ind connections from hosts in | NAT >> Port Redit | rection           |              |  |
|-------------------------------------------------------------------------|---------------------|-------------------------------|-------------------|-------------------|--------------|--|
| Login Method Background Login Page Setup Whitelist Setting More Options | NAT Pulas           | Dest Domain                   | Dest IP           | Dect Port         | Source IP    |  |
|                                                                         | ogin Method         | Background                    | Login Page Setup  | Whitelist Setting | More Options |  |

10. Açılış sayfasını düzenleyin, SMS girişinin uygulanacağı arayüzleri seçin, ardından Finish'e tıklayın.

| ofile 1<br>Configure Landing                                                         | Page After Login                   |
|--------------------------------------------------------------------------------------|------------------------------------|
| <ul> <li>Fixed URL [http</li> <li>User Requested</li> <li>Bulletin Messag</li> </ul> | //www.draytek.com<br>URL<br>Himi v |
|                                                                                      |                                    |
| (Max 4095 chai                                                                       | ncters) Default Message ]          |

11. Şimdi, hotspot ayarları seçilen arayüzlere uygulandı. Giriş sayfasının nasıl göründüğünü kontrol etmek için Previwe'e tıklatabilirsiniz.

| /eb Portal P | rofile:                   |                                                                                                    |                                                                                                    |                                                                                                    |
|--------------|---------------------------|----------------------------------------------------------------------------------------------------|----------------------------------------------------------------------------------------------------|----------------------------------------------------------------------------------------------------|
| Enable       | Comments                  | Login Mode                                                                                                    | Applied Interface                                                                                                    |                                                                                                    |
|              | SMS authenticate          | PIN Code Login                                                                                                    | WLAN2.4G(2)                                                                                                    | Preview                                                                                                    |
|              | uvtek Hotspot - Google Ch | Skin Login                                                                                                    |                                                                                                    | Preview                                                                                                    |
| D 10         | 2 169 96 1 (dos/belo      | ap1.htm                                                                                                    |                                                                                                    | Preview                                                                                                    |
| 1.9          | 2.100.00.1/00C/11510      | gpratuit                                                                                                    |                                                                                                    | Preview                                                                                                    |
|              | Pleas                     | se log in to enjoy                                                                                                    | WVIII.                                                                                                    |                                                                                                    |
|              |                           | Get password via SMS                                                                                                    | S                                                                                                    |                                                                                                    |
|              | -                         |                                                                                                    |                                                                                                    |                                                                                                    |
|              | Veb Portal P<br>Enable    | Aeb Portal Profile:       Enable     Comments       Image: SMS authenticate     SMS authenticate       Image: Draytek Hotspot - Google Chi     192.168.86.1/doc/hslog       Image: Transport of the state of the state of the stat | Ade Portal Profile:       Enable     Comments     Login Mode       Image: SMS authenticate     PIN Code Login       Image: Draytek Hotspot - Google Chrome     Skin Login       Image: Image: | Image: Second second second |

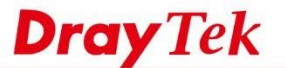

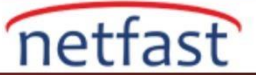

### Hotspot Kullanıcı Girişi

12. İstemci Router'in seçilen arayüzüne bağlıysa ve bir web sayfasını açmaya çalışırsa, Router onları Hotspot giriş sayfasına yönlendirecektir. Henüz bir şifreleri yoksa, şifre almak için butona tıklayabilirler.

| •••○ 中華電信 令     | 5:01 PM                    | • * 💶 |  |  |
|-----------------|----------------------------|-------|--|--|
| portal          | .draytek.com               | C     |  |  |
| Dre             | Tol                        | 6     |  |  |
|                 |                            | ×     |  |  |
| W<br>Please log | elcome!<br>I in to enjoy \ | Nifi. |  |  |
| Get pa          | ssword via SMS             |       |  |  |
| Enter password  |                            | Login |  |  |
|                 |                            |       |  |  |
|                 |                            |       |  |  |

### NOT:

- 1. Yüklü bir sertifika yoksa, tarayıcı sunucu kimliğini doğrulayamayacağı konusunda uyarıda bulunabilir, istemcilerin portal.draytek.com'a geçmeden önce " continue"
- İstemci, bu domain name LAN'daki bir DNS sunucusu tarafından çözülmüşse "portal.draytek.com" adresine erişemeyebilir. Öyleyse, domain name routerin LAN IP'sine çözümlendiğinden emin olmak için LAN DNS'yi ayarlayın.
- 12. Müşterinin SMS mesajını almak için geçerli bir cep telefonu numarası girmesi gerekir.

| ●●●●○ 中華電   | 信令     | 5:02 PM        |          | @ * 🗖 |
|-------------|--------|----------------|----------|-------|
|             | porta  | al.draytek     | .com     | Ċ     |
|             |        | <b>Dray</b> Te | k        |       |
| ≤.          |        |                |          |       |
| Passw       | ord w  | ill be sent (  | over via | SMS.  |
| + 886       | 918    |                |          |       |
|             |        | Get passwor    | d        |       |
|             |        |                |          | Louis |
| Entor naceu | 10 COL |                |          |       |

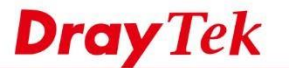

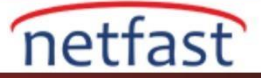

13. Numara şifre hakkında bir mesaj alacak.

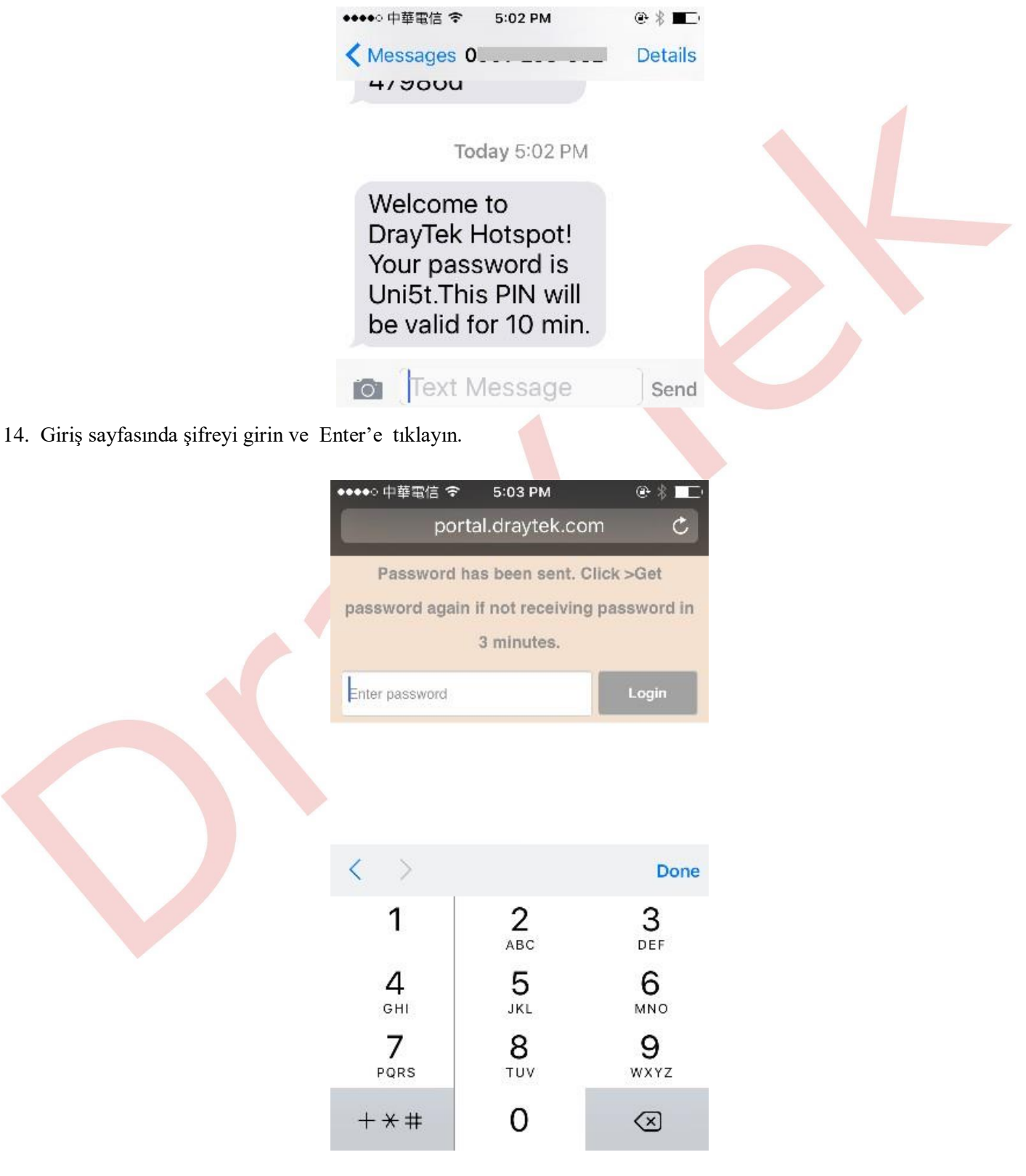

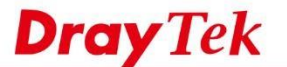

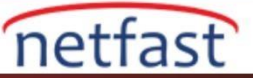

15. Eğer şifre doğruysa, müşteri açılış sayfasına yönlendirilecek ve bundan sonra internette gezinebilecekler.

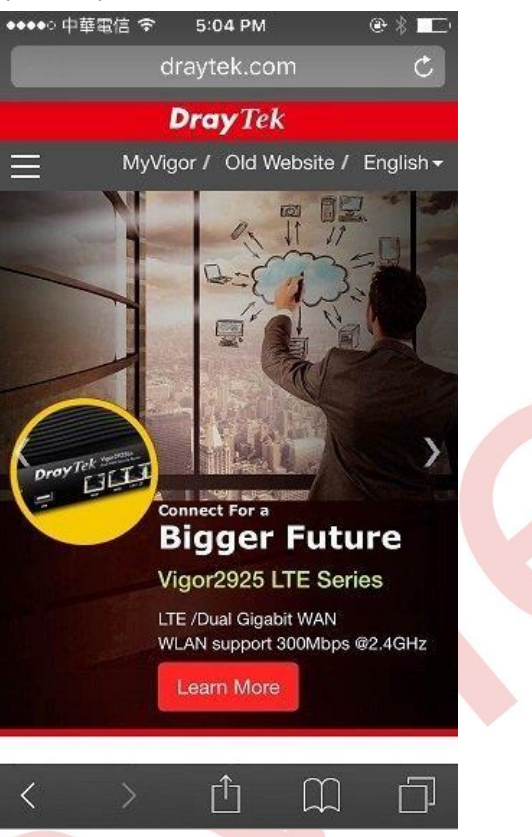

## Önceden Oluşturulmuş PIN Kodu

Firmware v3.9.1 olduğundan, Vigor Router önceden oluşturulmuş PIN kodunu desteklemektedir, aşağıda bu ayar örneği bulunmaktadır.

### VigorRouter Kurulum

 Profili etkinleştirin, bir yorum yapın ve Portal Method olarak "Various Hotspot Login " seçeneğini seçin, ardından "PIN with Voucher " giriş yöntemini seçin, ardından daha fazla hotspot ayarı için bu makalenin 6 ~ 10 adımına bakın.

| <ul> <li>Skip Login, landing page only</li> <li>Click through</li> <li>Various Hotspot Login</li> <li>External Portal Server</li> </ul>              |
|----------------------------------------------------------------------------------------------------|
| https:// v portal.draytek.com                                                                                                    |
|                                                                                                    |
| <ul> <li>Login with Facebook</li> <li>Login with Google</li> <li>Receive PIN via SMS</li> <li>PIN with Voucher</li> <li>Login with RADIUS</li> </ul> |
|                                                                                                    |

Save and Next Cancel

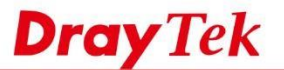

2. Hotspot PIN ve veritabanı için Routere bir USB disk bağlayın, ardından veritabanını Hotspot Web Portal >> User Information'da etkinleştirin.

netfast

Generate'ye tıklayın

#### Hotspot Web Portal >> Users Information

| User Info                          | Database Setup    |
|------------------------------------|-------------------|
| ✓ Enable database                  |                   |
| Enable sending user inform         | ation to syslog   |
| File Path : ( <u>USB Disk</u> )/db |                   |
| Database Usage : 0.0MB / 50M       | B Clear User Info |

- 3. Hotspot Web Portal >> PIN Generator >> PIN Generator sekmesine gidin.
  - Hotspot profilini seçin.
  - Bir Batch Name verin.
  - PIN kod uzunluğunu 6-10 hane arasında seçin
  - Oluşturulan PIN'in veritabanında ne kadar süreyle kalacağı için PIN Validity seçin.
  - Kaç tane PIN Quantities üretileceğini girin
  - Hotspot istemcilerinin Quota Management Policy seçin

| PIN             | Status                     | PIN Genera                                                | tor PIN V                                       | /oucher                                                               |                                                                      |                                       |
|-----------------|----------------------------|-----------------------------------------------------------|-------------------------------------------------|-----------------------------------------------------------------------|----------------------------------------------------------------------|---------------------------------------|
| Profile         |                            |                                                           | 1 ~                                             |                                                                       |                                                                      |                                       |
| Batch I         | Vame                       |                                                           | Guest                                           |                                                                       |                                                                      |                                       |
| PIN co          | de length                  | ı                                                         | 6 × digits                                      |                                                                       |                                                                      |                                       |
| PIN Va          | lidity                     |                                                           | 30 ~ days 0                                     | ✓ hours                                                               |                                                                      |                                       |
|                 |                            |                                                           | The period of time                              | the PIN will be kept in the da                                        | tabase.                                                              |                                       |
| Quanti          | ty                         |                                                           | 10                                              |                                                                       |                                                                      |                                       |
| Quota           | Manager                    | nent Policy                                               | 3-level 3 ×                                     |                                                                       |                                                                      |                                       |
| Quota           |                            | ,                                                         | 0.010.0                                         |                                                                       |                                                                      |                                       |
| Quota           | aayo.                      | ,                                                         |                                                 |                                                                       |                                                                      |                                       |
| Index           | Name                       | Expired Time after<br>Activation                          | Device Allowed<br>per Account                   | Reconnection Time<br>Restriction                                      | Download<br>Bandwidth Limit                                          | Session<br>Limit                      |
| Index           | Name<br>Default            | Expired Time after<br>Activation<br>Od 5h 0m              | Device Allowed<br>per Account<br>Unlimited      | Reconnection Time<br>Restriction<br>Unlimited                         | Download<br>Bandwidth Limit<br>Unlimited                             | Session<br>Limit<br>Unlimited         |
| Index<br>1<br>2 | Name<br>Default<br>level 2 | Expired Time after<br>Activation<br>Od 5h 0m<br>Od 12h 0m | Device Allowed<br>per Account<br>Unlimited<br>1 | Reconnection Time<br>Restriction<br>Unlimited<br>at 23:00<br>everyday | Download<br>Bandwidth Limit<br>Unlimited<br>Up:10Mbps<br>Down:10Mbps | Session<br>Limit<br>Unlimited<br>1000 |

#### Note:

Please set up **Database** to start generating PIN codes.

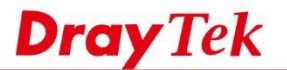

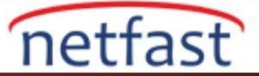

1. PIN Voucher sekmesine gidin ve hotspot profilini, batch profilini seçin, ardından başlık, mesaj ve PIN bilgilerini verin.

| Profile 1 ~<br>Batch 1-Guest ~<br>(Unused Only)                                                         |   |
|----------------------------------------------------------------------------------------------------|---|
| Batch 1-Guest (Unused Only)                                                                             |   |
| Voucher Title WIFL PASS                                                                                 |   |
|                                                                                                    |   |
| ✓ Show Quota Policy ✓ Expired Time after first login ✓ Device Allowed ✓ Bandwidth Limit ✓ Session Limit |   |
| This is your WIFI 1-day-pass code.                                                                      | 1 |
| ☑ Message                                                                                               |   |
|                                                                                                    |   |

5. Preview and Print'i (Önizle ve Yazdır) tıkladığınızda kupon sayfası açılır.

| 192.168.1.1/doc/hspinprint.htm     |                                    | … 🛛 🕁                              |
|------------------------------------|------------------------------------|------------------------------------|
| WIFI PASS                          | WIFI PASS                          | WIFI PASS                          |
| PIN Code: 989270                   | PIN Code: 753399                   | PIN Code: 765074                   |
| Expired Time: 1 days               | Expired Time: 1 days               | Expired Time: 1 days               |
| Device Allowed: 1                  | Device Allowed: 1                  | Device Allowed: 1                  |
| Speed Limit: Download 30MB         | Speed Limit: Download 30MB         | Speed Limit: Download 30MB         |
| Upload 30MB                        | Upload 30MB                        | Upload 30MB                        |
| Session Limit 5000                 | Session Limit: 5000                | Session Limit: 5000                |
| This is your WIFI 1-day-pass code. | This is your WIFI 1-day-pass code. | This is your WIFI 1-day-pass code. |
| Valid Through: 2018-09-27 14:31:58 | Valid Through: 2018-09-27 14:31:58 | Valid Through: 2018-09-27 14:31:58 |
| WIFI PASS                          | WIFI PASS                          | WIFI PASS                          |
| PIN Code: 535159                   | PIN Code: 549092                   | PIN Code: 042022                   |
| Expired Time: 1 days               | Expired Time: 1 days               | Expired Time: 1 days               |
| Device Allowed: 1                  | Device Allowed: 1                  | Device Allowed: 1                  |
| Speed Limit: Download 30MB         | Speed Limit: Download 30MB         | Speed Limit: Download 30MB         |
| Upload 30MB                        | Upload 30MB                        | Upload 30MB                        |
| Session Limit: 5000                | Session Limit: 5000                | Session Limit: 5000                |
| This is your WIFI 1-day-pass code. | This is your WIFI 1-day-pass code. | This is your WIFI 1-day-pass code. |
| Valid Through: 2018-09-27 14:31:58 | Valid Through: 2018-09-27 14:31:58 | Valid Through: 2018-09-27 14 31 58 |

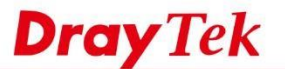

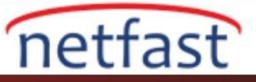

### Hotspot Kullanıcı Girişi

İstemci Router'in seçilen arayüzüne bağlıysa ve bir web sayfasını açmaya çalışırsa, PIN kodunun girilebileceği hotspot giriş sayfasına yönlendirilir.

| ~ | i portal.draytek.com:8001/d                                                                                     | 1  | : |  |
|---|----------------------------------------------------------------------------------------------------|----|---|--|
|   | <b>Dray</b> Tek                                                                                                 |    |   |  |
|   | Welcome!<br>Please log in to enjoy Wi-Fi.<br>By clicking the button below you agree to the Terms and Conditions | S. |   |  |
|   | Log in with PIN code. 042022 Submit                                                                             |    |   |  |
|   |                                                                                                    |    |   |  |
|   |                                                                                                    |    |   |  |

Network Administrator, her bir PIN kodu durumunu Web Portal >> PIN Generator >> PIN Status sekmesinden de kontrol edebilir.

| PIN S                                          | status                                 |                                             | PIN G                                    | enerator                                                                    | PI                                           | N Voucher                                              |                       |                                                  |                                                       |                                    |  |
|------------------------------------------------|----------------------------------------|---------------------------------------------|------------------------------------------|-----------------------------------------------------------------------------|----------------------------------------------|--------------------------------------------------------|-----------------------|--------------------------------------------------|-------------------------------------------------------|------------------------------------|--|
| Filter                                         |                                        |                                             |                                          |                                                                             |                                              |                                                        |                       |                                                  |                                                       |                                    |  |
| Profile                                        | Batc                                   | h Name                                      | e St                                     | atus                                                                        | Quota Po                                     | olicy PI                                               | N                     |                                                  | Exp                                                   | oiry Time                          |  |
| ALL ~                                          | ALL                                    | ~                                           | $\mathbf{\mathbf{v}}$                    | Unused<br>Used                                                              | ALL                                          | ~                                                      |                       |                                                  | $\mathbf{Y}$                                          | Expired<br>Unexpired               |  |
|                                                |                                        |                                             |                                          |                                                                             |                                              | OK                                                     |                       |                                                  |                                                       |                                    |  |
| Showing                                        | 1-10 ×                                 | of 10                                       |                                          |                                                                             |                                              |                                                        |                       | Export to                                        | CSV File                                              | Delete All                         |  |
| Showing [<br>PIN                               | 1-10 ×                                 | of 10<br>Status                             | Batch<br>Name                            | Valid Th                                                                    | rough                                        | Quota<br>Policy                                        | Activ                 | <u>Export to</u><br>vated On                     | CSV File   C                                          | Delete All  <br>Time               |  |
| Showing [<br>PIN<br>028064                     | 1-10 ×<br>Profile 5                    | of 10<br>Status<br>Unused                   | Batch<br>Name<br>Guest                   | Valid Th<br>2018-09<br>14:31:5                                              | rough<br>1-27<br>8                           | Quota<br>Policy<br>3-level 3                           | Activ                 | Export to                                        | CSV File   E                                          | Delete All                         |  |
| Showing<br>PIN<br>028064<br>042022             | 1-10 ~<br>Profile !<br>1  <br>1        | ] of 10<br>Status<br>Unused<br>Used         | Batch<br>Name<br>Guest<br>Guest          | Valid Thi<br>2018-09<br>14:31:5<br>2018-09<br>14:31:5                       | rough<br>1-27<br>8<br>1-27<br>8              | Quota<br>Policy<br>3-level 3<br>3-level 3              | Activ<br>2018<br>14:3 | <u>Export to</u><br>vated On<br>3-08-28<br>44:32 | <u>CSV File   E</u><br>Expiry 1<br>2018-00<br>14:34:3 | Delete All  <br>Time<br>8-29<br>32 |  |
| Showing [<br>PIN<br>028064<br>042022<br>535159 | 1-10 ∨<br>Profile :<br>1  <br>1  <br>1 | of 10<br>Status<br>Unused<br>Used<br>Unused | Batch<br>Name<br>Guest<br>Guest<br>Guest | Valid Thr<br>2018-09<br>14:31:5<br>2018-09<br>14:31:5<br>2018-09<br>14:31:5 | rough<br>1-27<br>8<br>1-27<br>8<br>1-27<br>8 | Quota<br>Policy<br>3-level 3<br>3-level 3<br>3-level 3 | Activ<br>2018<br>14:3 | <u>Export to</u><br>vated On<br>3-08-28<br>44:32 | CSV File   E<br>Expiry 7<br>2018-0<br>14:34:3         | Delete All                         |  |